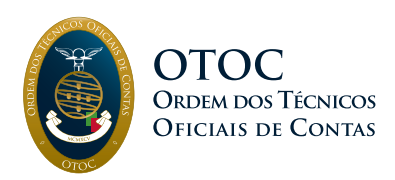

## Instruções de preenchimento para dar cumprimento ao artigo 10.º

## 1. Fazer LOGIN

## 2. Aceder a INFORMAÇÕES DO TOC > ART.º 10.º

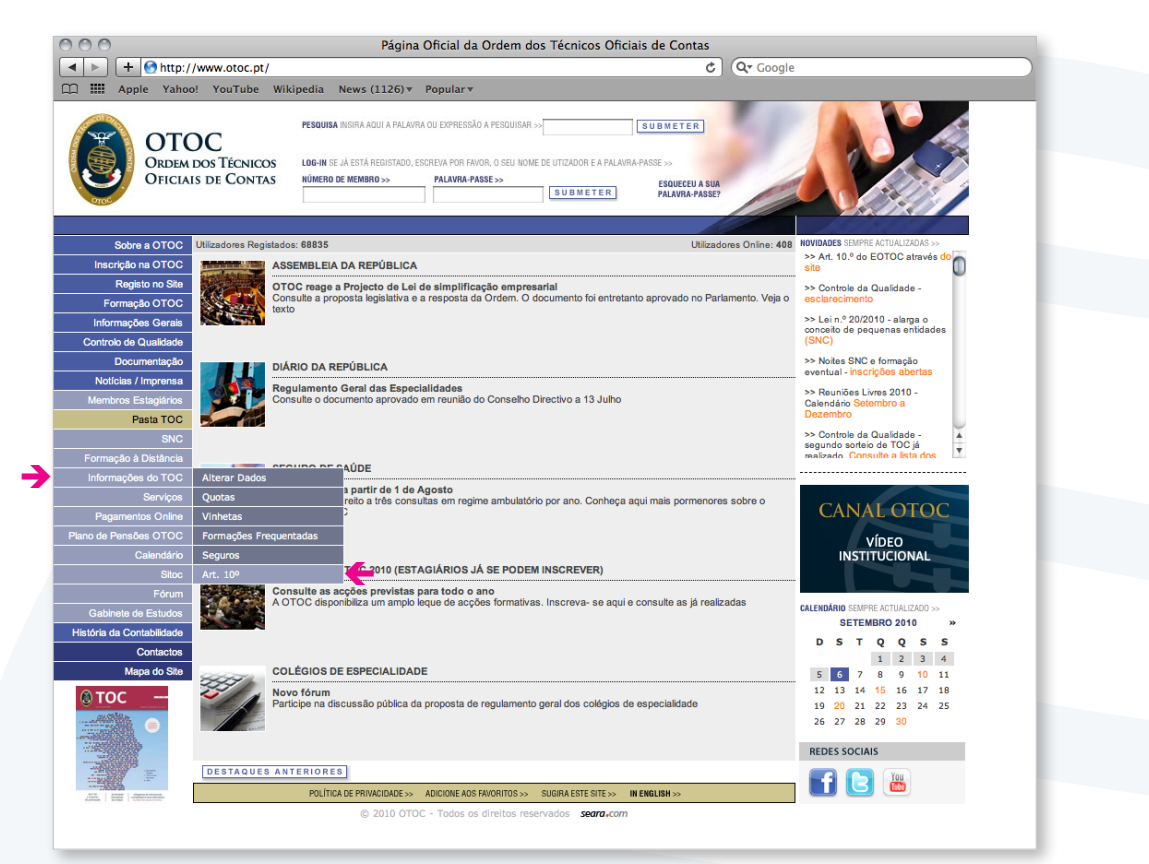

3. No novo ecrã, é apresentada uma lista de empresas de que o TOC é responsável actualmente (EMPRESAS ACTIVAS). E em HISTÓRICO, as empresas de que já não é responsável.

| 000                       | Página Oficial da Ordem dos Técnicos Oficiais de Contas                                                                                                    |
|---------------------------|----------------------------------------------------------------------------------------------------|
| + Attps:                  | //www.otoc.pt/art10/index.php C Qr Google                                                                                                    |
| C III Apple Yahoo         | o! YouTube Wikipedia News (1146) v Popular v                                                                                                    |
| OTC<br>Ordem<br>Oficial   | PESQUISA INSIRA ADU JA PALAURA DU EXPRESSÃO A PESQUISAR >> SU <u>B</u> M ET E R<br>LOG-IN SE AL ESTA REDISTÃO, EBGRENA POR FAIOR, O SEU JADUE EU UTAZORIR A PALAURA-PASSE >><br>INDIRERO DE MEMBRIO >> PALAURA-PASSE >> SU <u>B</u> M ET E R<br>ESQUECEU A SUA<br>PESQUECEU A SUA<br>PALAURA-PASSE >> SU <u>B</u> M ET E R<br>ESQUECEU A SUA<br>PALAURA-PASSE >> SU <u>B</u> M ET E R<br>ESQUECEU A SUA                                                                                                    |
| C-1                       |                                                                                                    |
| Sobre a OTOC              | Informações do TOC - Artigo 10º                                                                                                    |
| Inscrição na OTOC         | Single And Andrew State and Andrew State and An |
| Registo no Site           | Sugira avas funcione values ou aspectos a memorar no site da OTOC Pasta FOC                                                                                                    |
| Formação OTOC             | MPRESAS ACTIVAS HISTÓRICO Mapa Inserir Nova                                                                                                    |
| Informações Gerais        |                                                                                                    |
| Controlo de Qualidade     | NUP NOTE ETTIPES                                                                                                    |
| Documentação              | 507218865 SPELIDE HOLSE Sociedade Gestara de Lares, Lía                                                                                                    |
| Noticias / Imprensa       | 105376259 SUSANA PRECATADO                                                                                                    |
| Membros Estagiários       | 123456789 Teste para desactivar                                                                                                    |
| Pasta TOC                 | 507361423 UNION PARTS - COMÉRCIO PEÇAS AUTO, LDA                                                                                                    |
| SNC                       | Nome não inserido                                                                                                    |
| Formação à Distância      | Imprimir                                                                                                    |
| Informações do FOC        |                                                                                                    |
| Serviços                  | Nota:<br>Para inserir novos sujeitos passivos cilque na opção Inserir Nova.                                                                                                    |
| Pagamentos Unine          | Para actualizar um sujeitos passivo, cilque no NIF ou Nome da Empresa correspondente.<br>Se pretende consultar sujeitos passivo, que representou cilque no porão Histórico.                                                                                                    |
| Plano de Pensoes OTOC     |                                                                                                    |
| Calendario                |                                                                                                    |
| SROC                      | O 2010 OTCC. Tadas as displase approaches     O 2010 OTCC. Tadas as displase approaches                                                                                                    |
| Forum                     | S 7070 010C - 10003 03 Mileina Lesel Annos                                                                                                    |
| Gabinete de Estudos       |                                                                                                    |
| Historia da Contabilidade |                                                                                                    |
| Contactos                 |                                                                                                    |
| Mapa do Site              |                                                                                                    |
|                           |                                                                                                    |
|                           |                                                                                                    |

4. Clique no NOME ou no NIF da empresa para ter acesso à mesma

| Apple Yahool           | YouTube W<br>C<br>os Técnicos<br>de Contas | kipedia         News (1166) *         Popular *           PESOUSA INSIRA AQUI A PALAVRA QU EXPRESSÃ         LOG-M SE JÁ ESTÁ REGISTADO, ESCREVA POR FAN           NÚMERO DE MEMBRO >>         PALAVRA PA | D A PESQUISAR >><br>OR, O SEU NOME DE UTIZADO<br>SSE>><br>U B M | E A PALAVRA-PASSE >><br>T E R<br>PALAVR<br>PALAVR | ER<br>SEU A SUA<br>IA-PASSE? |                                       |
|------------------------|--------------------------------------------|----------------------------------------------------------------------------------------------------|-----------------------------------------------------------------|---------------------------------------------------|------------------------------|---------------------------------------|
| Sobre a OTOC           | Informaçõe                                 | s do TOC - Artigo 10º                                                                                                    |                                                                 |                                                   |                              | · · · · · · · · · · · · · · · · · · · |
| Inscrição na OTOC      |                                            |                                                                                                    |                                                                 |                                                   |                              |                                       |
| Registo no Site        |                                            | EMPRESAS ACTIVAS                                                                                                    |                                                                 | HISTÓRICO                                         |                              | DETALHES                              |
| Formação OTOC          |                                            |                                                                                                    |                                                                 |                                                   |                              | 7                                     |
| Informações Gerais     | Por favor, preer                           | icha todos os campos:                                                                                                    |                                                                 |                                                   |                              |                                       |
| Controlo de Qualidade  | NIF:                                       | 123456789 *                                                                                                    |                                                                 |                                                   |                              |                                       |
| Documentação           | NOME:                                      | Teste para desactivar                                                                                                    |                                                                 | *                                                 |                              |                                       |
| Notícias / Imprensa    | MORADA                                     | Rup do Torto, 12245                                                                                                    |                                                                 |                                                   |                              |                                       |
| Membros Estagiários    | MORADA.                                    | Rua do Teste, 12345                                                                                                    |                                                                 |                                                   |                              |                                       |
| Pasta TOC              | LOCALIDADE:                                | Lisboa                                                                                                    | DATA INI                                                        | CIO: 2008-01-01                                   | •                            |                                       |
| SNC                    |                                            | 1000 000 Uishaa                                                                                                    |                                                                 | (ano-mes-dia)                                     |                              |                                       |
| Formação à Distância   | CP:                                        | (Ex: 2495-591) (Ex: Fátima)                                                                                                    | DATA FIN                                                        | : (ano-mês-dia)                                   |                              |                                       |
| Informações do TOC     |                                            |                                                                                                    |                                                                 |                                                   |                              |                                       |
| Pagamentos Opline      | ANO                                        |                                                                                                    |                                                                 | OL. DE NEGÓCIOS                                   | PONTOS                       | DATA COMUNICAÇÃO                      |
| ano de Pensões OTOC    |                                            | *                                                                                                    | €                                                               | *                                                 |                              |                                       |
| Calendário             | 2010                                       |                                                                                                    |                                                                 | € 0,00                                            | 0,0                          | 2010-09-09                            |
| Sitoc                  | 2009                                       |                                                                                                    |                                                                 | € 1.000.000,00                                    | 2,0                          | 2010-09-09                            |
| Fórum                  | 2008                                       |                                                                                                    |                                                                 | € 420.000,00                                      | 0,5                          | 2010-09-09                            |
| Gabinete de Estudos    |                                            |                                                                                                    | SUBME                                                           | TER                                               |                              |                                       |
| tória da Contabilidade |                                            |                                                                                                    |                                                                 |                                                   |                              | * Campo obrigatório                   |
| Contactos              |                                            |                                                                                                    |                                                                 |                                                   |                              | Transieniu                            |
| Mapa do Site           |                                            |                                                                                                    |                                                                 |                                                   |                              | Imprimir                              |
| тос                    | Nota:<br>Ao inserir/alterar                | volumes de negócios, utilize , para separa                                                                                                    | ar os valores. Ex: 1200                                         | 21 e não 1200.21.                                 |                              |                                       |
| authin                 | Para alterar o vo                          | ume de negócios de um ano já inserido, i                                                                                                    | ntroduza novamente o                                            | ano em questão e o                                | volume de negó               | cios correcto.                        |
|                        | Voltar                                     |                                                                                                    |                                                                 |                                                   |                              |                                       |
| ANDPERSON              |                                            | POLÍTICA DE PRIVACIDA                                                                                                    | DE >> ADICIONE AOS FAVOR                                        | ITOS >> SUGIRA ESTE SI                            | TE >> IN ENGLISH             | »                                     |

5. Altere os dados que pretender e quando terminar clique em SUBMETER

| Apple Yahool              | www.ordoc.pt/art1u/getaines.pnp/mist=1kmit=123450/       YouTube     Witkipedia       News (1166) *     Popular*       Pesouisa insina Adul A PALAIRA OU EXPRESIÓN A PEL<br>STÉCNICOS     LOG-IH SE JA ESTA REDISTADO, EBCHEVA POR FAIOR, O<br>UDE-IH SE JA ESTA REDISTADO, EBCHEVA POR FAIOR, O<br>UDE-IH SE JA ESTA REDISTADO, EBCHEVA POR FAIOR, O | SQUIISAR >> SQUIISAR >> SQUIIS | Joogle                  |
|---------------------------|----------------------------------------------------------------------------------------------------|----------------------------------------------------------------------------------------------------|-------------------------|
| Sobre a OTOC              | Informações do TOC - Artigo 10º                                                                                                    |                                                                                                    | Fernando Silva - [sair] |
| Inscrição na OTOC         |                                                                                                    |                                                                                                    |                         |
| Registo no Site           | EMPRESAS ACTIVAS                                                                                                    | HISTÓRICO                                                                                                    | DETALHES                |
| Formação OTOC             |                                                                                                    |                                                                                                    |                         |
| Informações Gerais        | Por favor, preencha todos os campos:                                                                                                    |                                                                                                    |                         |
| Controlo de Qualidade     | NIF: 123456789 *                                                                                                    |                                                                                                    |                         |
| Documentação              | NOME: Teste para desactivar                                                                                                    | *                                                                                                    |                         |
| Notícias / Imprensa       | MORADA: Bua do Teste 12345                                                                                                    | *                                                                                                    |                         |
| Membros Estagiários       | Rua do Teste, 12545                                                                                                    |                                                                                                    |                         |
| Pasta TOC                 | LOCALIDADE: Lisboa                                                                                                    | DATA INÍCIO: 2008-01-01 *                                                                                                    |                         |
| SNC                       | 1000-000 Lisboa                                                                                                    | 3010-09-03                                                                                                    |                         |
| Formação a Distancia      | CP: (Ex: 2495-591) (Ex: Fátima)                                                                                                    | (ano-mês-dia)                                                                                                    |                         |
| Servicos                  |                                                                                                    |                                                                                                    | ~ ~ ~                   |
| Pagamentos Online         | ANO                                                                                                    | VOL. DE NEGOCIOS PONTOS                                                                                                    | DATA COMUNICAÇÃO        |
| Plano de Pensões OTOC     | *                                                                                                    | €*                                                                                                    |                         |
| Calendário                | 2010                                                                                                    | € 0,00 0,0                                                                                                    | 2010-09-09              |
| Sitoc                     | 2009                                                                                                    | € 1.000.000,00 2,0                                                                                                    | 2010-09-09              |
| Fórum                     | 2008                                                                                                    | € %20.000,00 0,5                                                                                                    | 2010-09-09              |
| Gabinete de Estudos       |                                                                                                    | SUBMETER                                                                                                    |                         |
| História da Contabilidade |                                                                                                    |                                                                                                    | * Campo obrigatório     |
| Contactos                 |                                                                                                    |                                                                                                    | Imprimir                |
| Mapa do Site              | Nota:<br>Ao inseri/alterar volumes de negócios, utilize - para separar os<br>ara alterar o volume de negócios de um ano já inserido, introd<br>Voltar<br>POLÍTICA DE PRIVACIDADE >><br>2010 OTOC - Todos os direitos reservados                                                                                                    | valores. Ex: 1200.21 e não 1200,21.<br>Luza novamente o ano em questão e o volume de negócios<br>ADICIÓNE AOS FAVORITOS>> SUGRA ESTE SITE >> IN ENGLISH >>                                                                                                    | correcto.               |

6. Para dar a informação de cessação, preencher o campo DATA FIM com a data de cessação das funções de TOC e SUBMETER

|                               | C C C C C C C C C C C C C C C C C C C                                                                                                    | IO A PESDUISAR » SU DIMETER<br>NOR, O SEU NOME DE UTIZADOR E A PILARIA PASSE »<br>SSEE » ESQUECEU A SUM<br>FALARIA PASSE? |                       |
|-------------------------------|----------------------------------------------------------------------------------------------------|----------------------------------------------------------------------------------------------------|-----------------------|
| Sobre a OTOC                  | Informações do TOC - Artigo 10º                                                                                                    |                                                                                                    | remanuo silva - [san] |
| Registo no Site               | EMPRESAS ACTIVAS                                                                                                    | HISTÓRICO                                                                                                    | DETALHES              |
| Formação OTOC                 |                                                                                                    |                                                                                                    | <u></u> ۲             |
| Informações Gerais            | Por favor, preencha todos os campos:                                                                                                    |                                                                                                    |                       |
| Controlo de Qualidade         | NIF: 123456789 *                                                                                                    |                                                                                                    |                       |
| Documentação                  | NOME: Teste para desactivar                                                                                                    | *                                                                                                    |                       |
| Notícias / Imprensa           |                                                                                                    |                                                                                                    |                       |
| Membros Estagiários           | MUKADA: Rua do Teste, 12345                                                                                                    | *                                                                                                    |                       |
| Pasta TOC                     | LOCALIDADE: Lisboa                                                                                                    | DATA INÍCIO: 2008-01-01 *                                                                                                 |                       |
| SNC                           |                                                                                                    | (ano-mes-dia)                                                                                                    |                       |
| Formação à Distância          | CP: [1000-000 Lisboa<br>(Ex: 2495-591) (Ex: Fátima)                                                                                        | DATA FIM: [2010-09-03]<br>(ano-mês-dia)                                                                                   |                       |
| Intermações do TOC            | (, (, dunid)                                                                                                    | (                                                                                                    |                       |
| Serviços<br>Proamontos Online | ANO                                                                                                    | VOL. DE NEGÓCIOS PONTOS                                                                                                   | DATA COMUNICAÇÃO      |
| lano de Pensões OTOC          | *                                                                                                    | € *                                                                                                    |                       |
| Calendário                    | 2010                                                                                                    | € 0,00 0,0                                                                                                    | 2010-09-09            |
| Sitoc                         | 2009                                                                                                    | € 1.000.000,00 2,0                                                                                                    | 2010-09-09            |
| Fórum                         | 2008                                                                                                    | € 420.000,00 0,5                                                                                                    | 2010-09-09            |
| Gabinete de Estudos           |                                                                                                    |                                                                                                    |                       |
| stória da Contabilidade       |                                                                                                    |                                                                                                    | * Campo obrigatório   |
| Contactos                     | L                                                                                                    |                                                                                                    | Imprimie              |
| Mapa do Site                  |                                                                                                    |                                                                                                    | a                     |
| TOC                           | Nota:<br>Ao inserir/alterar volumes de negócios, utilize . para sepa<br>Para alterar o volume de negócios de um ano já inserido,<br>Voltar | rar os valores. Ex: 1200.21 e não 1200,21.<br>Introduza novamente o ano em questão e o volume de negócio:                 | ; correcto.           |
|                               | POLITICA DE PRIVACIO                                                                                                    | IADE>>> AUTUIONE AUS FAVORITOS>>> SUGIKA ESTE SITE>>> IN ENGLISH>>>                                                       |                       |

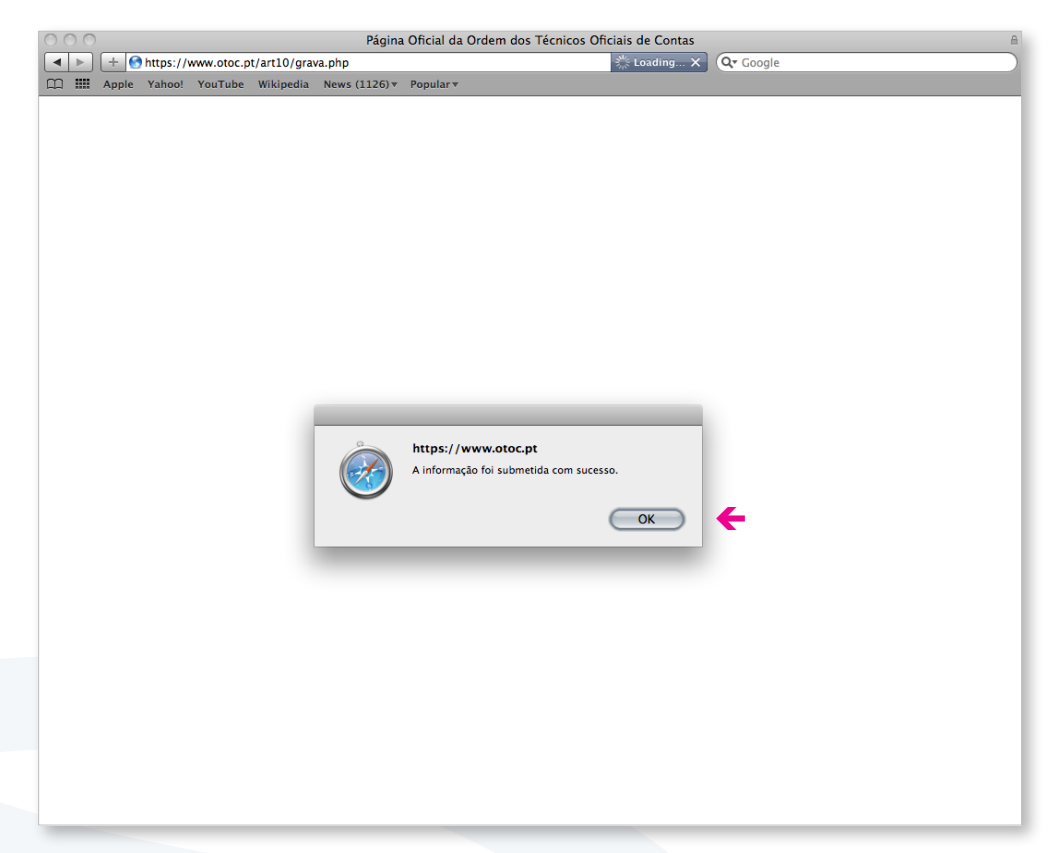

7. É devolvida a mensagem: "A informação foi submetida com sucesso". Clique OK

8. Se a data de fim já passou, pode confirmar que a empresa em questão encontra-se em HISTÓRICO

| Apple Yahoo!                                                                                                    | /www.otoc.pt/art1<br>YouTube Wiki                                                           | 0/historico.php<br>pedia News (1126)▼ Popular▼                                                                                                    | ٢                                                                                    | Q <b>-</b> Google                   |                       |
|----------------------------------------------------------------------------------------------------|---------------------------------------------------------------------------------------------|----------------------------------------------------------------------------------------------------|--------------------------------------------------------------------------------------|-------------------------------------|-----------------------|
|                                                                                                    | DC<br>DOS TÉCNICOS<br>S DE CONTAS                                                           | PERULIA NUSIRA AQUI A PALAVIA OU EXPRESSÃO A PEROLISA<br>LOG-IN SE JÁ-ESTÁ REDISTADO, EBCREVA POR FAVOR, O SELI NO<br>NÚMERO DE MEMBRO >> PALAVIA-PASE >>            | R >> SUBMETER<br>DME DE UTIZADOR E A PALAVRA-PASEE >><br>SUBMETER PALAVRA-PASEE      | Fernando Silva - [sa                | ale)                  |
| Sobre a OTOC                                                                                                    | Informações                                                                                 | do TOC - Artigo 10º                                                                                                    |                                                                                      |                                     |                       |
| Inscrição na OTOC                                                                                                    |                                                                                             |                                                                                                    |                                                                                      |                                     |                       |
| Registo no Site                                                                                                    |                                                                                             |                                                                                                    | Sugira coras funcio ilidades ou a                                                    | aspectos a melhorar no site da OTOC | Pasta TOC             |
| Formação OTOC                                                                                                    |                                                                                             | EMPRESAS ACTIVAS                                                                                                    | HISTÓRICO                                                                            | 7                                   | Mana                  |
| Informações Gerais                                                                                                    |                                                                                             |                                                                                                    |                                                                                      |                                     |                       |
| ontrolo de Qualidade                                                                                                    | NIF                                                                                         | Nome Empresa                                                                                                    |                                                                                      | Data Final                          |                       |
| Documentação                                                                                                    | 0105/4330                                                                                   | Teste para desactivar                                                                                                    |                                                                                      | 2011-10-03                          |                       |
| Notícias / Imprensa                                                                                                    | 333333330                                                                                   | hbb                                                                                                    |                                                                                      | 2010-09-03                          |                       |
| Membros Estagiários                                                                                                    | 111111110                                                                                   | 222                                                                                                    |                                                                                      | 2010-03-02                          |                       |
| Parts TOC                                                                                                    |                                                                                             |                                                                                                    |                                                                                      |                                     |                       |
| Pasta TOC                                                                                                    | 505349108                                                                                   | TESTEEEbnnn66                                                                                                    |                                                                                      | 2008-07-04                          |                       |
| SNC<br>Formação à Distância                                                                                                    | 505349108<br>504542060                                                                      | TESTEEEbnnn66<br>OBJECTILAR - ARTIGOS DE DECORA�O                                                                                                    | LDA                                                                                  | 2008-07-04<br>1990-01-01            | Imprimir              |
| Faste FOC<br>SNC<br>Formação à Distância<br>Informações do TOC<br>Serviços<br>Pagamentos Online<br>no de Pensões OTOC                                                                                                    | 505349108<br>504542060<br><u>Nota:</u><br>Para consultar sujeli                             | TESTEEEbnnn66<br>OBJECTILAR - ARTIGOS DE DECORA©O<br>tos passivos que representou clique no <b>NIF</b> ou <b>No</b>                                                  | LDA                                                                                  | 2008-07-04<br>1990-01-01            | Imprimir              |
| SNC<br>SNC<br>iormação à Distância<br>Informações do TOC<br>Serviços<br>Pagamentos Online<br>no de Pensões OTOC<br>Calendário                                                                                                    | 505349108<br>504542060<br>Nota:<br>Para consultar sujeli<br>« Voltar                        | TESTEEBonn66<br>OBJECTILAR - ARTIGOS DE DECORA�O                                                                                                    | LDA                                                                                  | 2008-07-04<br>1990-01-01            | Imprimir              |
| Fatt Foc<br>SNC<br>Sormação à Distância<br>Informações do TOC<br>Serviços<br>Pagamentos Online<br>no de Pensões OTOC<br>Calendário<br>Sitoc                                                                                                    | 505349108<br>504542060<br>Nota:<br>Para consultar sujeli<br>< Voltar                        | TESTEEEbnnn66<br>OBJECTILAR - ARTIGOS DE DECORAФO<br>tos passivos que representou clique no NIF ou No<br>POLÍTICA DE PRIVIOIDADE » ADI                               | LDA me da Empresa correspondente. COREADS FAVORITOS>> SUGIRA ESTE SITE>> IN          | 2008-07-04<br>1990-01-01            | Imprimir              |
| SNC<br>SNC<br>Formação à Distância<br>Informações do TOC<br>Serviços<br>Pagamentos Online<br>no de Pensões OTOC<br>Calendário<br>Sitoc<br>Fórum                                                                                                    | 505349108<br>504542060<br>Nota:<br>Para consultar sujeli<br>< Voltar                        | TESTEEEbnnn66<br>OBJECTILAR - ARTIGOS DE DECORA¢O<br>tos passivos que representou clíque no NIF ou No<br>POLÍTICA DE PRIVACIDADE » ADIA<br>s os clíreitos reservados | LDA me da Empresa correspondente. DIONEAOS FAVORITOS> SUGIRA ESTE SITE> IM           | 2008-07-04<br>1990-01-01            | Imprimir<br>seara.com |
| Fact Force<br>SNC<br>Formação à Distância<br>Informações do TOC<br>Serviços<br>Pagamentos Online<br>no de Pensões OTOC<br>Calendário<br>Calendário<br>Stoc<br>Fórum<br>Gabinete de Estudos                                                                 | S05349108<br>S04542060<br>Nota:<br>Para consultar sujeli<br>× Voltar                        | TESTEEEbnnn66<br>OBJECTILAR - ARTIGOS DE DECORA∲O<br>tos passivos que representou clique no NIF ou No<br>PoLITICA DE PRIMODADE » ADM<br>s os direitos reservados     | LDA<br>me da Empresa correspondente.<br>CIONE AOS FAVORITOS >> SUORA ESTE SITE >> IN | 2008-07-04<br>1990-01-01            | Imprimir<br>seara.com |
| SNC<br>iormação à Distância<br>Informações do TOC<br>Serviços<br>Regamentes Online<br>no de Pensões OTOC<br>Calendária<br>Sitoc<br>Férum<br>Cabinde de Estudos                                                                                             | 505349108<br>504542060<br>Nota:<br>Para consultar sujel<br>• Voltar                         | TESTEEEbnnn66<br>OBJECTILAR - ARTIGOS DE DECORAФO<br>tos passivos que representou clique no NIF ou No<br>POLITICA DE PRIVACIDADE » ADIR<br>a os direitos reservados  | LDA ome da Empresa correspondente. CIONE AOS FAVORITOS >> SUGIRA ESTE SITE >> IN     | 2008-07-04<br>1990-01-01            | Imprimir<br>seara.com |
| Service<br>Cormaçõe à Detância<br>Informações da TOC<br>Serviços<br>Pagamentos Onine<br>O de Pensões OTOC<br>Calendário<br>Sisto<br>Serviços<br>Calendário<br>Calendário<br>Serviços<br>Serviços<br>Calendário<br>Calendário<br>Contactos                  | 503392.08<br>504542060<br>Nota:<br>Para consultar sujel<br>v Voltar<br>© 2010 0T0C - Tedo   | TESTEEEbnnn66<br>OBJECTILAR - ARTIGOS DE DECORAФO<br>tos passivos que representou clique no NIF ou No<br>POLÍTICA DE PRIVACIDADE » ADH<br>s os direitos reservados   | LDA me da Empresa correspondente. DORE AOS FAVORITOS >> SUGIRA ESTE SITE >> IM       | 2008-07-04<br>1990-01-01            | Imprimir<br>seara.com |
| Site inco<br>site of the second<br>comação à Detância<br>Informação à Detância<br>Serviços<br>Pagamentos Onhe<br>no de Pensões OTOC<br>Gânos Onhe<br>Site of Coma<br>Site of Coma<br>Site of Coma<br>Site of Coma<br>Contactos<br>Maga do Site             | S0349108<br>S04542060<br>Nota:<br>Para consultar sujeli<br>• Voltar<br>© 2010 OTOC - Todo   | TESTEEEbnnn66<br>OBJECTILAR - ARTIGOS DE DECORA¢O<br>tos passivos que representou clique no NIF ou No<br>POLÍTICA DE PRIVACIDADE » ADI<br>s os direitos reservados   | LDA ome da Empresa correspondente. DIONEAOS FAVORITOS>> SUGIRA ESTE SITE>> IN        | 2008-07-04<br>1990-01-01            | Imprimir<br>seara.com |
| Site<br>Formação à Detáncia<br>Informação à Detáncia<br>Informação es do TOC<br>Serviços<br>Pagamentes Online<br>no de Peruðes OTOC<br>Cârte de Site<br>Site<br>Cartastos<br>Mapa do Site                                                                  | S03349108<br>S04542060<br>Nota:<br>Para consultar sujeli<br>x Voltar<br>D 2010 OTOC - Todo  | TESTEEEbnno6<br>OBJECTILAR - ARTIGOS DE DECORAФO<br>tos passivos que representou clique no NIF ou No<br>POLITICA DE PRIVACIDADE > ADI<br>a os direitos reservados    | LDA ame da Empresa correspondente. CIONE AOS FAVORITOS >> SUOIRA ESTE SITE >> IN     | 2008-07-04<br>1990-01-01            | Imprimir<br>seara.com |
| Sinc Con<br>ormação à Detáncia<br>Informação à Detáncia<br>Informação à Detáncia<br>Informação à Detáncia<br>Serviços<br>Pagamentos Onhe<br>no de Penzões OTOC<br>Calendário<br>Fórum<br>Estinate de Estudos<br>Ortucabilidade<br>Contactos<br>Mapa do Ste | S03349.08<br>S04542.060<br>Nota:<br>Para consultar sujeli<br>✓ Voltar<br>© 2010 OTOC - Todo | TESTEEEbnnn66<br>OBJECTILAR - ARTIGOS DE DECORA¢O<br>tos passivos que representou clique no NIF ou No<br>POLÍTICA DE PRIVACIDADE » ADI<br>s os direitos reservados   | LDA<br>me da Empresa correspondente.<br>DONEAOS FAVORITOS >> SUGIRA ESTE SITE >> IN  | 2008-07-04<br>1990-01-01            | Imprimir<br>Secra.com |
| Paganentos Onine<br>Informação à Detiência<br>Linformação à Detiência<br>Informações de TOC<br>Serviços<br>Pagamentos Onine<br>no de Parabésos OTOC<br>Porum<br>Sator<br>Porum<br>Cabinete de Estudos<br>Contactos<br>Mapa do Ske                          | S03349108<br>S04542060<br>Nota:<br>Para consultar sujeli<br>▼ Voltar<br>2010 OTOC - Todo    | TESTEEEbnno6<br>OBJECTILAR - ARTIGOS DE DECORAФO<br>tos passivos que representou clique no NIF ou No<br>POLITICA DE PRIVACIDADE >> ADV<br>s os direitos reservados   | LDA Imme da Empresa correspondente. CORE AOS FAIXORITOS >> SUGIRA ESTE SITE >> IM    | 2008-07-04<br>1990-01-01            | Imprimir<br>seara.com |